## RU

1. Перейдите на сайт IEEE PDF eXpress <u>http://www.pdf-express.org/</u>

2. Зарегистрируйтесь (нажмите New Users - Click Here).

Введите:

- 47132X (Conference ID)
- адрес электронной почты
- пароль

Следуйте инструкциям (потребуется заполнить следующие поля: фамилия, имя, телефон, место работы, адрес, город, индекс, страна, подтвердить пароль).

## ENG

1. Go to the IEEE PDF eXpress website http://www.pdf-express.org/

2. Log in or register (New Users - Click Here).

## Enter:

- 47132X (Conference ID)
- e-mail
- password

Follow the instructions (fill in the form)

| Ac                                                                                                    | ccount Information                           |   |
|----------------------------------------------------------------------------------------------------|----------------------------------------------|---|
| *Conference ID:                                                                                                    |                                              |   |
| *Email Address:                                                                                                    |                                              | _ |
| *First Name:                                                                                                    |                                              |   |
| Middle Name:                                                                                                    |                                              |   |
| *Last Name:                                                                                                    |                                              |   |
| Valid Name characters                                                                                                    | are A-Z,0-9, and "()'". Spaces are allowed.  |   |
| Suffix (Jr/Sr/III):                                                                                                    |                                              |   |
| Salutation (informal name):                                                                                                    |                                              |   |
| *Telephone Number:                                                                                                    |                                              |   |
| Fax Number:                                                                                                    |                                              |   |
| Enter area/country co                                                                                                    | de with telephone/fax number (+555-555-2323) |   |
| *Institution (affiliation):                                                                                                    |                                              |   |
| including (difficultion)                                                                                                    |                                              |   |
| Department:                                                                                                    |                                              |   |
| Department:<br>*Address:                                                                                                    |                                              |   |
| Department:<br>*Address:<br>Address 2:                                                                                           |                                              |   |
| Department:<br>*Address:<br>Address 2:<br>*City:                                                                                 |                                              |   |
| Department:<br>*Address:<br>Address 2:<br>*City:<br>State:                                                                       |                                              |   |
| Department:<br>*Address:<br>Address 2:<br>*City:<br>State:<br>*Zip Code:                                                         |                                              |   |
| Department:<br>*Address:<br>Address 2:<br>*City:<br>State:<br>*Zip Code:<br>*Country:                                            |                                              |   |
| Department:<br>*Address:<br>Address 2:<br>*City:<br>State:<br>*Zip Code:<br>*Country:<br>*Create Password:                       |                                              |   |
| Department:<br>*Address:<br>Address 2:<br>*City:<br>State:<br>*Zip Code:<br>*Country:<br>*Create Password:<br>*Confirm Password: |                                              |   |

Submit Reset

3. Нажмите "Submit".

3. Click "Submit".

4. Нажмите Create New Title.

## 4. Click "Create New Title".

-

| About 05 membersh                                                                                                    | ip Publications                                    | Conferences                                                                             | Standards                                                 | Careers                                                                                     | Education                                                                                                   | Volunteers                                                                                     | Societies                                                | Geographic Activities    |
|----------------------------------------------------------------------------------------------------|----------------------------------------------------|-----------------------------------------------------------------------------------------|-----------------------------------------------------------|---------------------------------------------------------------------------------------------|----------------------------------------------------------------------------------------------------|------------------------------------------------------------------------------------------------|----------------------------------------------------------|--------------------------|
|                                                                                                    | Hom                                                | e - Title St                                                                            | atus                                                      |                                                                                             |                                                                                                    |                                                                                                |                                                          |                          |
| IEEE                                                                                                    |                                                    |                                                                                         | utuo                                                      |                                                                                             |                                                                                                    |                                                                                                |                                                          |                          |
| express®                                                                                                    | Welco                                              | me                                                                                      |                                                           |                                                                                             |                                                                                                    |                                                                                                |                                                          | Logoff                   |
|                                                                                                    | To beg<br>with o                                   | gin, click on the                                                                       | e "Create Ne                                              | ew Title" b                                                                                 | utton. You o                                                                                                | an convert 2                                                                                   | 0 source file                                            | es and check 10 PDF file |
| ogoff<br>Iome - Title Status                                                                                                    | You ar     After (     4/16/2)                     | re encouraged<br>using IEEE PDF<br>2018 http://edu                                      | to correct al<br>eXpress, su                              | l content,                                                                                  | spelling, an<br>IEEE Xplor                                                                                  | d grammatic<br>e®-compatib                                                                     | al errors be<br>le PDF by                                | fore using this service. |
|                                                                                                    | 4/10/2                                             | 2010 11(1)//eu                                                                          | m.com.nstu                                                | inu/eum20                                                                                   | J10/english/                                                                                                |                                                                                                |                                                          |                          |
| Laure ILLL III) E aVarage                                                                                                    |                                                    |                                                                                         |                                                           | 1                                                                                           | 1998 (St. 1978)                                                                                             | 10 10 10 10                                                                                    |                                                          |                          |
| Jsing IEEE PDF eXpress®                                                                                                    |                                                    |                                                                                         | (Cli                                                      | (Click on<br>ck on the co                                                                   | the Paper Titl                                                                                              | e to view the PC<br>to change the t                                                            | OF)<br>able sort)                                        |                          |
| Jsing IEEE PDF eXpress®<br>Preparing Source Files                                                                                                    |                                                    |                                                                                         | (Cli                                                      | (Click on<br>ck on the co                                                                   | the Paper Titl<br>lumn heading                                                                              | e to view the PC<br>to change the t                                                            | DF)<br>able sort)                                        |                          |
| Ising IEEE PDF eXpress®<br>Ireparing Source Files<br>he PDF Check Report                                                                                                    |                                                    | Paper<br>ID                                                                             | (Cli                                                      | (Click on<br>ck on the co                                                                   | the Paper Titl<br>Jumn heading                                                                              | e to view the PC<br>to change the t<br>Paj                                                     | DF)<br>able sort)<br>per Title                           |                          |
| Ising IEEE PDF eXpress®<br>Preparing Source Files<br>The PDF Check Report                                                                                                    |                                                    | Paper<br>ID                                                                             | (Cli                                                      | (Click on<br>ck on the co<br>No tit                                                         | the Paper Titl<br>Jumn heading                                                                              | e to view the PC<br>to change the t<br>Pap<br>en created.                                      | DF)<br>able sort)<br>per Title                           |                          |
| Ining IEEE PUF eXpress®<br>Ireparing Source Files<br>the PDF Check Report<br>AQs<br>IEE PDF eXpress® Support                                                                             | t Status*                                          | Paper<br>ID                                                                             | (Cli                                                      | (Click on<br>ck on the co<br>No tit                                                         | the Paper Titl                                                                                              | e to view the PC<br>to change the t<br>Pap<br>en created.                                      | DF)<br>(able sort)                                       |                          |
| sing IEEE PDF eXpress®<br>reparing Source Files<br>he PDF Check Report<br>AQs<br>IEE PDF eXpress® Suppor<br>EW Article Templates                                                         | t<br>Status*<br>Manual C<br>Error = R              | Paper<br>ID<br>Conversion = File <sup>-</sup><br>Please check your                      | (Cli                                                      | (Click on<br>ck on the co<br>No tit                                                         | the Paper Titl<br>lumn heading<br>les have bee<br>version will be<br>nation                                 | e to view the PC<br>to change the t<br>Paj<br>en created.<br>performed nex                     | DF)<br>able sort)<br>per Title                           | у                        |
| sing IEEE PDF eXpress®<br>reparing Source Files<br>he PDF Check Report<br>AQs<br>EEE PDF eXpress® Suppor<br>EW Article Templates<br>EEE Citation Reference                               | t Status*<br>Manual C<br>Error = F<br>Upload ir    | Paper<br>ID<br>Conversion = File <sup>-</sup><br>Please check your<br>Icomplete = Click | (Cli<br>Type Not Auto<br>email for addi<br>on the "Try A  | (Click on<br>ck on the co<br>No tit<br>mated - con<br>tional inform<br>gain" link to        | the Paper Titl<br>Jumn heading<br>les have bee<br>version will be<br>nation<br>complete the                 | e to view the PD<br>to change the t<br>Pa<br>en created.<br>performed nex<br>upload of your f  | DF)<br>able sort)<br><b>per Title</b><br>t business day  | y                        |
| Ising IEEE PDF eXpress®<br>reparing Source Files<br>he PDF Check Report<br>AQs<br>EEE PDF eXpress® Suppor<br>IEW Article Templates<br>EEE Citation Reference<br>dit Account Information  | t<br>Status*<br>Manual C<br>Error = F<br>Upload ir | Paper<br>ID<br>Conversion = File <sup>•</sup><br>Please check your<br>noomplete = Click | (Cli<br>Type Not Auto<br>email for addi<br>on the "Try A  | (Click on<br>ck on the co<br>No tit<br>mated - con<br>tional inform<br>gain" link to        | the Paper Titl<br>Jumn heading<br>les have bee<br>version will be<br>hation<br>complete the                 | e to view the PI<br>to change the t<br>Paj<br>en created.<br>performed nex<br>upload of your f | DF)<br>able sort)<br><b>per Title</b><br>t business day  | y                        |
| Ising IEEE PDF eXpress®<br>reparing Source Files<br>the PDF Check Report<br>AQS<br>EEE PDF eXpress® Suppor<br>IEW Article Templates<br>EEE Citation Reference<br>dit Account Information | t<br>Status*<br>Manual C<br>Error = F<br>Upload in | Paper<br>ID<br>Conversion = File -<br>Please check your<br>noomplete = Click            | (Cli<br>Type Not Auto<br>email for addi<br>on the "Try Aj | (Click on<br>ck on the co<br>No tit<br>mated - con<br>tional inform<br>gain" link to        | the Paper Titl<br>Jumn heading<br>les have bee<br>version will be<br>nation<br>complete the                 | e to view the PI<br>to change the t<br>Paj<br>en created.<br>performed nex<br>upload of your 1 | DF)<br>able sort)<br><b>per Title</b><br>t business day  | y                        |
| Ing IEEE PDF eXpress®<br>Ireparing Source Files<br>the PDF Check Report<br>AQs<br>EEE PDF eXpress® Suppor<br>EW Article Templates<br>EEE Citation Reference<br>dit Account Information   | t Status*<br>Manual C<br>Error = F<br>Upload in    | Paper<br>ID<br>Conversion = File<br>Please check your<br>noomplete = Click              | (Cli<br>Type Not Auto<br>email for addi<br>on the "Try Au | (Click on<br>ck on the co<br>No tit<br>mated - con<br>tional inform<br>gain" link to<br>Cre | the Paper Titl<br>Jumn heading<br>les have bee<br>version will be<br>nation<br>complete the<br>eate New Tit | e to view the PI<br>to change the t<br>Pal<br>en created.<br>performed nex<br>upload of your f | DF)<br>able sort)<br>per Title<br>t business day<br>file | y                        |

5. Скопируйте заголовок статьи в поле "Enter Title Info"

5. Copy your paper title in "Enter Title Info".

Title Info"

| About Us Membership                                                                                                    | Publications                         | Conferences                           | Standards      | Careers   | Education | Volunteers | Societies | Geographic Activitie |
|----------------------------------------------------------------------------------------------------|--------------------------------------|---------------------------------------|----------------|-----------|-----------|------------|-----------|----------------------|
| PDF                                                                                                    | Che                                  | ck or Conv                            | vert           |           |           |            |           |                      |
| express                                                                                                    |                                      |                                       | F              | aper Inf  | ormation  |            |           |                      |
|                                                                                                    | Enter                                | Title Info:                           |                |           |           |            |           |                      |
| goff                                                                                                    | C. Fred                              | nue mo.                               |                |           |           |            |           |                      |
| me - Title Status                                                                                                    |                                      |                                       |                |           |           |            |           |                      |
| ing IEEE PDF eXpress®                                                                                                    |                                      |                                       |                |           |           |            |           |                      |
| eparing Source Files                                                                                                    |                                      |                                       |                |           |           |            |           |                      |
| e PDF Check Report                                                                                                    |                                      | -                                     | -              |           |           |            |           |                      |
| Qs                                                                                                    | Submit                               | File for Checkir                      | ng or Conver   | ting      |           |            |           |                      |
| EE PDF eXpress® Support                                                                                                    | Retur                                | n to Home - Ti                        | tle Status     |           |           |            |           |                      |
| W Article Templates                                                                                                    |                                      |                                       |                |           |           |            |           |                      |
| EE Citation Reference                                                                                                    |                                      |                                       |                |           |           |            |           |                      |
| it Account Information                                                                                                    |                                      |                                       |                |           |           |            |           |                      |
| E Home   Sitemap   Se                                                                                                    | arch   Privacy                       | & Security   T                        | erms & Conditi | ons       |           |            |           |                      |
| rou would like to contact the IEEE<br>Copyright 2018, IEEE Terms 8<br>out Webmaater)<br>me URL: https://www.pdf-expres.<br>lodified:19-Mar.2013) | PDF eXpress® We<br>Conditions Privat | bmaster, email IEEI<br>ay & Security. | E PDF eXpress® | Webmaster |           |            |           | <b><b>VIEE</b></b>   |

6. Нажмите "Submit File for Checking or Converting".

6. Click "Submit File for Checking or Converting".

| File Name:<br>Browse Файл не выб                                                                                                    | DaH If you do not see the browse button, your browser<br>does not support file uploads. Consult Using IEEE<br>PDF eXpress® for recommended web browsers                                                                                                    |
|----------------------------------------------------------------------------------------------------|----------------------------------------------------------------------------------------------------|
| Upload File                                                                                                    |                                                                                                    |
| <ul> <li>File Upload Results</li> <li>If you submitted a file for conv<br/>This PDF will also be available<br/>an email confirming receipt of</li> <li>If you submitted a PDF it is be<br/>requirements for PDF. The res<br/>receive an email confirming re</li> </ul> | version, a PDF will be sent to you shortly via email.<br>through your account. In addition, you will receive<br>your source file or archive.<br>ing Checked against the latest IEEE <i>Xplore</i><br>ults will be sent via email shortly. You will also<br>ceipt of your PDF. |
|                                                                                                    | File Details                                                                                                    |
| Filename:                                                                                                    |                                                                                                    |
| Size in bytes: 6987                                                                                                    | 76                                                                                                    |
| Content Type: applic                                                                                                    | ation/msword                                                                                                    |

If you do not receive a PDF within 24 hours, contact Technical Support.

Continue

7. Выберите файл и нажмите "Upload File". Проверьте данные и нажмите "Continue"

8. Сгенерированный pdf-файл отправляется на электронный адрес, указанный вами при регистрации.

9. Откройте файл и проверьте,

соответствует ли он doc-файлу. Если да, то необходимо изменить имя pdf-файла на то, которое было у doc-файла (например, если имя doc-файл было 1\_01\_lvanovll\_en.doc, то имя pdf-файла должно быть 1\_01\_lvanovll\_en.pdf), и перейти к регистрации статьи на сайте EDM (раздел Paper registration) 7. Browse the file with the paper and Click"Upload File". Check the data and click"Continue"

8. The generated pdf-file will be sent to your e-mail address.

9. Check received pdf-file. If it is ok, change the name of the received pdf-file to the name of doc-file (for example, if the name of doc-file is 1\_01\_lvanovll\_en.doc, the pdf-file name should be 1\_01\_lvanovll\_en.pdf). Then upload renamed pdf-file on EDM website (Paper registration).